# On-campus faculty members with SSO-ID

# ✓ When you register yourself as a user manager, you must register at least one user (including yourself).

- If you have a SSO-ID, you can register/login with the SSO-ID
- However, you need an initial registration such as setting your email address, please move to 'Service Login' > 'New User' and click the blue button 'User Manager Registration with SSO-ID'

## **Registration Flow**

|   | User manager registration with SSO-ID                 |                                                                                                    |  |  |  |
|---|-------------------------------------------------------|----------------------------------------------------------------------------------------------------|--|--|--|
| 1 | On our website, open 'Our<br>Services' > 'How to Use' | Click 'User Manager Registration with SSO-ID'                                                                |  |  |  |
| 2 | SSO-ID login screen                                   | Enter ID and password                                                                                        |  |  |  |
| 3 | Registration steps will be displayed                  |                                                                                                    |  |  |  |
|   | \$                                                    | Enter information according to the directions on the screen                                                  |  |  |  |
| 4 | Complete Application screen                           |                                                                                                    |  |  |  |
| 5 | You'll receive an automated email                     | Email title [Please confirm your email address ]                                                             |  |  |  |
| 6 | Enter authentication key                              | Open the link in the email mentioned on the step 5, and enter<br>the authentication key written in the email |  |  |  |
| 7 | Comply with 'Terms and<br>Conditions'                 | Proceed according to the directions on the screen                                                            |  |  |  |
| 8 | You'll receive another<br>automated email             | Email title [Your email address was confirmed ]<br>*GFC-ID is included in the email, but cannot login yet    |  |  |  |
| 9 | You'll receive last automated email                   | Email title [Your service registration has been approved - GFC-9999-999999]                                  |  |  |  |

### Click 'New User' Click the blue button 'User 1. Manager registration with SSO-ID' CONTRACTOR CONTRACTOR Dates Assoc (r) Contractor Assoc Contact Tractory Open-Facility network to expand human interaction. RREUERANAZERIE 2-2.利用責任者登録(風に利用点をきなな) 「利用当任寺」会社の流れは以下の送りてす。 北海洋大学内で教職行番号(SSO-ID)をお得ちの方 してし、中にお合うステムの使用用用には、メールアドレスの数となく用いたに対応的中部だと思っ ・ ていておかれなから、たいで、トルトドロンドがあっておからなかあかね」のドランをクロックし、ヤル ・ おいたまで、カンドはこだり(読ん)) 100 100 10 USD 8**60**, it 0

### [Registration Steps] screen 3.

Please follow directions on the screen and enter information

2. Enter ID and Password

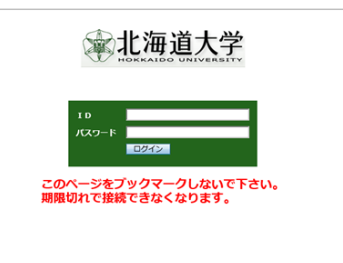

| CORAL FACE IN CONTR NOR A                                                                                                    | COM FACILITY CONTIN                                                                                                    | GIOMI FACI IV CENTR                                                                    | GIONI FO IN CIVIER                                                                                    | CION FACING AVENUE                                                                                                    | COMPLEMENT CROTER                                                                                                    | Name About GPC Our Services Information Access Connect Size map |
|----------------------------------------------------------------------------------------------------|----------------------------------------------------------------------------------------------------|----------------------------------------------------------------------------------------|----------------------------------------------------------------------------------------------------|----------------------------------------------------------------------------------------------------|----------------------------------------------------------------------------------------------------|-----------------------------------------------------------------|
|                                                                                                    |                                                                                                    |                                                                                        |                                                                                                    |                                                                                                    |                                                                                                    | E D/C/P Loop D(CARDA                                            |
| 9-12000000000 00000 00000000 000000000                                                                                                   | 9-22000000000 NELS BREINLY CO                                                                                                    |                                                                                        |                                                                                                    | o-calencer Same Semanals                                                                                                    | w-looperation and the second of the                                                                                                    |                                                                 |
| サービス利用登録の流れ<br>キラービス動用COVCERNULAT.                                                                                                    | 規程表示<br>MWYHRL, REFERENCEF.                                                                                                    | 登録者情報入力<br>ユーザー (RBA) にNYT&基本的NGA力を行ってくだおら                                             | その他情報入力 あけあらめれたいのはならってください。                                                                           | 利用者登録<br>A時間の開催行ってください。                                                                                                    | 入力内容確認<br>ADUE内容を開始してくたさい。                                                                                                    |                                                                 |
| <ul> <li>「サービス利用目録」とは、ので総合シスアムを利用するための目的中国、<br/>※現在のところ利用となるサービスは、オープンファシリティ情報学校と</li> <li>金額手に得ふ、利用責任者により手得され、近当時で非知されることにより</li> </ul> | TELEMORECIAEDAL MRモチェックしてください。<br>BELATIRA ATMA ATMA - プンファ<br>ンモア・ボア MREA<br>- 402294304148 (ALMA - プレファ<br>- 402294304148 (ALMA - プレファ<br>- 402294304148 (ALMA - プレファ<br>- 402294<br>- 402294304148 (ALMA - プレファ<br>- 402294<br>- 402294<br>- 510294<br>- 510294<br>- 5102 | 成第:*<br>フリカナ:*<br>観光部門 (Sio ID):*<br>20:*                                              | 927-182<br>Radiorx-1-080                                                                              | ССТИ, МАРАЦИ АТТОВИЛИТУ,<br>НИЧИЦИ КЛИКИСИ, ИЛИШОВОЛИСУ,<br>ИНИЦИ АТТОРИСКИ, ИЛИШОВОЛИЦИТУ,<br>ИНИЦОХЛЬНИЧТО ВИСКИ. (ПИСТИЧЕСЬ/СЦИ) ЛОГ.<br>СПИНОСЛЬНИЧТО ВИСКИ. (ПИСТИЧЕСЬ/СЦИ) ЛОГ.<br>АТИТЕХЛИИ. (ПАЛ. ЛОГ.) СОГОСЛ(ССТИ). | 安止年初日<br>5.5<br>四点型中(50032)<br>近つ:<br>州田(2,1004, 年初542):<br>州田(2,1004, 年初542):<br>州田(2,1004, 年初542):<br>州田(2,1004, 年初542):<br>州田(2,1004):<br>田田(4,100232)) | 10201024010<br>5145835555<br>51458546000<br>51459554555         |
| - Вытаниси. Анскитерениет.<br>з нибосни. нитивески тт.<br>Навши. Штолуу/свидт. ссти. 1966 горлуу                                         | Bantite         Type (Strict Strict)           Number         Strict Strict           Number         Strict Strict           Number         Strict Strict           Number         Strict Strict           Number         Strict Strict           Number         Strict Strict           Number         Strict Strict           Number         Strict Strict           Number         Strict Strict           Number         Strict Strict                                                                                                    | 001112000<br>000211* 8000000<br>00021200011<br>00021200011<br>00021200011              | Contact Us                                                                                            | 200)+-                                                                                                    | (1))<br>備用者では、他が用し、<br>備用者では、他が確認だつく構用)<br>メール・アドレスと<br>メール・アドレスと<br>メール・アドレスと<br>メール・アドレスと<br>メール・アドレスを                                                   |                                                                 |
| <ol> <li>1. 風俗の理論</li> <li>2. 空戸支信頼の入力</li> <li>3. その信頼の入力</li> <li>4. 利用産業績</li> <li>5. 入力可知の利用</li> </ol>                              |                                                                                                    | 周載 4 (05定式など)   月間 4 モスカルマイス<br>開成:*<br>  周載 7 TEL (150万名) (*<br>  周載 7 TEL (150万名) (* | 9日-パルファンリティセンター単純単重型<br>10日連邦時代を記名によ来目10丁目<br>10日2月1日の11-705-9190<br>10月11-705-9190<br>10月11-705-9190 |                                                                                                    | 2~5.7F0.25<br>8768                                                                                                    |                                                                 |
| 5. デールフドレスの確認と認識<br>・ ポールフドレスの確認と認識                                                                                                    | 第三人名法法人名英格兰尔克曼英                                                                                                    | X-R-776211 x-L-776211                                                                  | Contact Us                                                                                            |                                                                                                    | 5754182<br>876502×-1099378                                                                                                    |                                                                 |

### 4. [Complete Application]screen

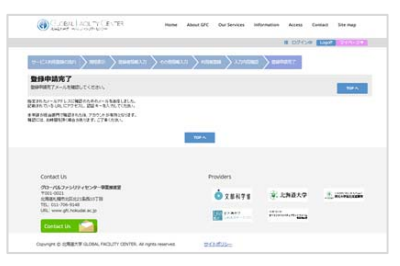

### 5. You'll receive automated email. Email title; [Please confirm your email address]

| 14名                         | <ofcie合システム> サービス利用登録手続きメールアドレスのご確認<br/>"OFCIE合システム、 sefe internated system/Refc bokudai as in?</ofcie合システム>                                                                                                    |
|-----------------------------|----------------------------------------------------------------------------------------------------|
|                             | 種                                                                                                    |
| このメー                        | ルは、メールアドレスの有効性を確認するためお送りしております。                                                                                                    |
| 引き続き<br>× この<br>URL         | 以下の URL で「認証キー」を入力し、バスワードの設定、利用者の登録にお進みください。<br>URL は、2018/04/24 まで有効です。<br>* https://www.gfc.hokudai.ac.ip/insert_pass?                                                                                                    |
| 引き続き<br>× この<br>URL<br>IONE | 以下の URL で「記録キー」を入わて、パスワードの設定、利用率の配録にお述みください。<br>URL は、2018-0/24 まで有効です。<br>: Anternational Conference Conference C |

6. Please open the link in the email mentioned on the step 5, and enter the authentication key written in the email

| Gross Eventy Grone                   | Horre Abeut GPC | Our Services | information | Actes | Contact | Sta map | 0 |
|--------------------------------------|-----------------|--------------|-------------|-------|---------|---------|---|
| メールアドレスの確認                           |                 |              |             |       | 1969396 | 1       |   |
| +3041-3.5-1                          | ~               |              |             |       |         |         |   |
| 問題中一入力<br>メールに目的ないてきればキーセンカル (R~J 6) | PUYOLT CREW     | -            |             |       |         |         |   |
|                                      | 3-8-10          | -            |             |       |         |         |   |
|                                      | 887-            | 1            |             |       |         |         |   |
|                                      |                 | -            |             |       |         |         |   |
|                                      |                 |              |             |       |         |         |   |

### Comply with the terms and 7. Conditions

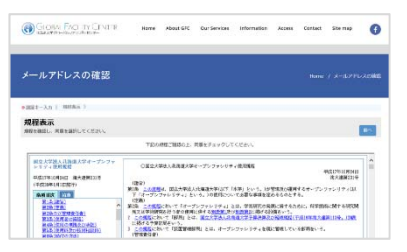

GONA FACINY CONTR Home About GFC OurServices Information Access Contact Die mag メールアドレスの確認 光7 1974 X-5275020000 OR CORLEXBENDER X-5557 BECCL ZHEFF CONSTR 19952 信用をお知られいで で下来ください transman and 17817

8. You'll receive second automated email.

### Email title; [Your email address was confirmed]

| 主件名<br>产位者        | <はPO能合システムション・ルードPL-3の機能が発TL-JL-た<br>3350社会システム <sup>1</sup> sph, attential, provided address age |
|-------------------|---------------------------------------------------------------------------------------------------|
|                   | а — — — — — — — — — — — — — — — — — — —                                                           |
| CRIN              | ただ考えしたメールアドレスの細胞が同了しました。                                                                          |
| 2-7-              | 12-1<br>相關 Faces and                                                                              |
| *i                | 線が「中国責任者」の場合                                                                                      |
| 引き組<br>次にお<br>(現時 | 送他当時職が利用申価者な中の機能と発起を行ったのち、1200年北北を行います。<br>平元に属学えず自動設備が、一小をお持ちくだろい<br>では、またプローンズをご利用したができた。)      |
| *                 | 租が「19回番」の場合                                                                                       |
| 利用者<br>下起行        | 電動が売了いたしました。15名用いてサービスをご利用いただけます。<br>1952 から ご利用ください。                                             |
| 3-3<br>61100      | ンファッリティ 装置予約システム<br>D//www.gtb.htkudel.sc.ip/system/peedfact1111g                                 |
| MBH               | 新聞記 サービス<br>12/1999.gtc.hzkudai.ec.hz/mystem/iaa                                                  |

\*GFC-ID is included in the email, but cannot login yet

9. You'll receive the last automated email. Email title; [Your service registration has been approved - GFC-9999-999999]

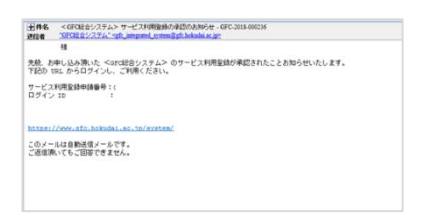

\*Once you receive the above email, your account should be activated, and you can start using our services.